## Úprava fotek v programu GIMP

Nastavení barevné úrovně a vyvážení bílé

- Nainstalovat program GIMP 2.10 (freeware)
- Po vložení obrázku  $\rightarrow$  záložka barvy  $\rightarrow$  úrovně

| oubor Upravit Vybrat Zobrazení Obrázek Vrstva | Barvy Nástroje Filtry Okna N | lápověda                                                      |
|-----------------------------------------------|------------------------------|---------------------------------------------------------------|
| - <u>250  -1000  -750</u> 500  -250           | ¥ Vyvážení barev             | ) <u>0, , , , , , , , , , , , , , , , , , , </u>              |
|                                               | Teplota barev                |                                                               |
|                                               | G Odstín-barva               |                                                               |
|                                               | 🔄 Odstín-sytost              |                                                               |
|                                               | G Sytost                     |                                                               |
|                                               | 🖾 Expozice                   |                                                               |
|                                               | Stíny-světla                 |                                                               |
|                                               | Ias-kontrast                 |                                                               |
|                                               | Úrovně                       |                                                               |
|                                               | 🖸 Křivky                     | Upravit úrovně barev                                          |
|                                               |                              | Potřebujete-li další pomoc, stiskněte klávesu FI              |
|                                               | Invertorut                   | C                                                             |
|                                               | Inverze hodnot               |                                                               |
|                                               |                              | 1/2017 Brno, Voitova                                          |
|                                               | Automatika >                 | 2015                                                          |
|                                               | Komponenty >                 | 832                                                           |
|                                               | Odbarvit >                   | 34 65-                                                        |
|                                               | Mapování >                   | (cuber?)                                                      |
|                                               | Mapování tónů >              |                                                               |
|                                               | Informace >                  |                                                               |
|                                               | ⊟ Práh                       | 0 15 20 25 30 35 40 45 50 50 50 50 50 50 50 50 50 50 50 50 50 |
|                                               | P Obarvit                    | 00 00 00 00 00 00 70 75 80 85 90 95 100                       |
|                                               | Posterizovat                 |                                                               |
|                                               |                              |                                                               |
|                                               | G Rozptyl                    |                                                               |
|                                               | G RGB Clip                   |                                                               |
|                                               | Videosnímek                  |                                                               |
|                                               | TELEVILLE CONTRACTOR         | USING COLORISON                                               |
|                                               |                              |                                                               |
|                                               |                              |                                                               |

📷 [DSC\_7438] (naimportován)-8.0 (Barva RGB 8-bit gamma integer, GIMP built-in sRGB, 1 vrstva) 3216x2136 – GIMP

 V histogramu "vstupní úrovně" – chytnout šipky na krajích a přesunout na počátek křivky

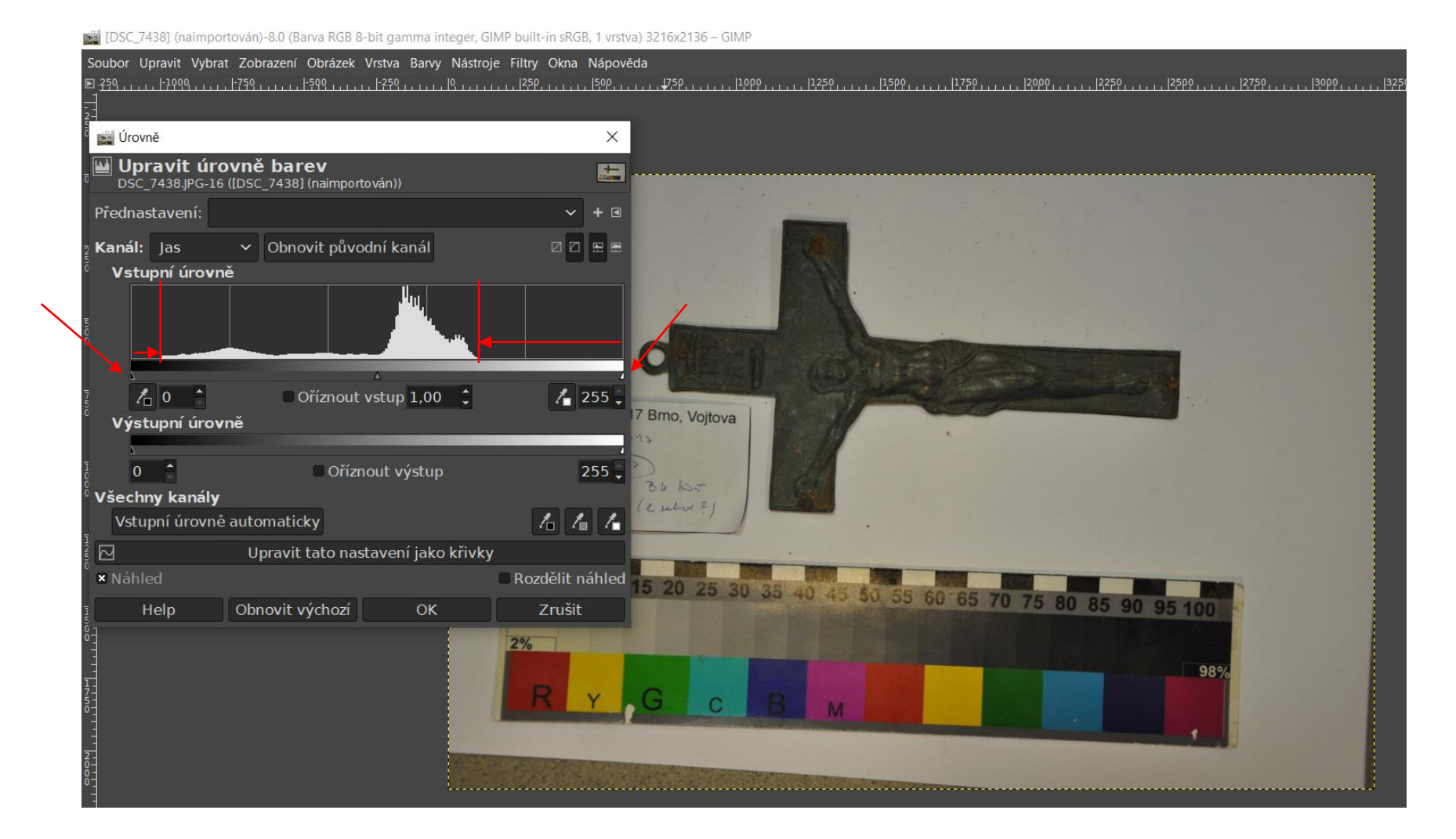

Po úpravě "exportovat jako"

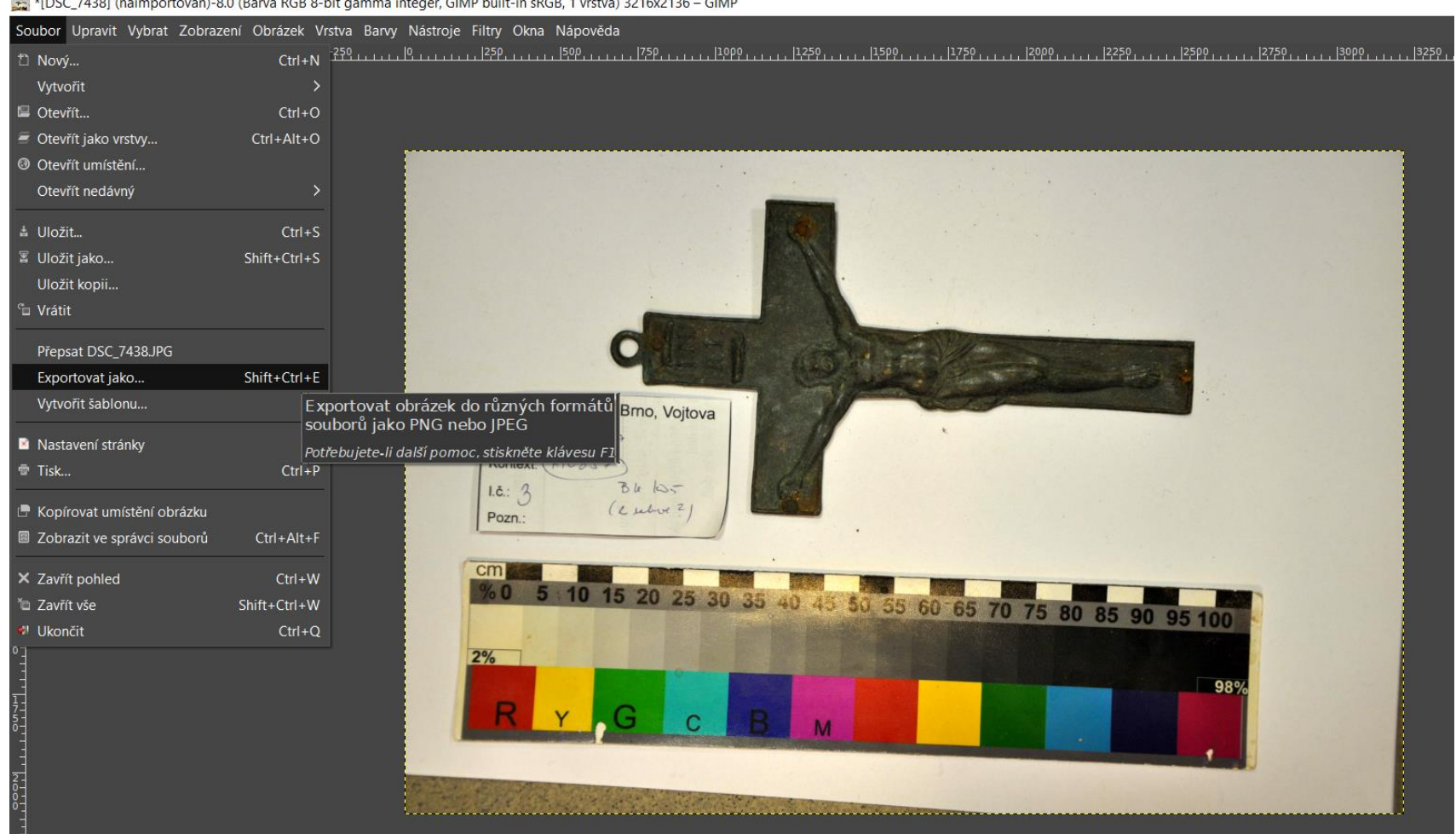

\*[DSC\_7438] (naimportován)-8.0 (Barva RGB 8-bit gamma integer, GIMP built-in sRGB, 1 vrstva) 3216x2136 – GIMP

## V případě špatného barevného vyvážení (fotky do modra nebo žluta) – záložka barvy → automatika → vyvážení bílé

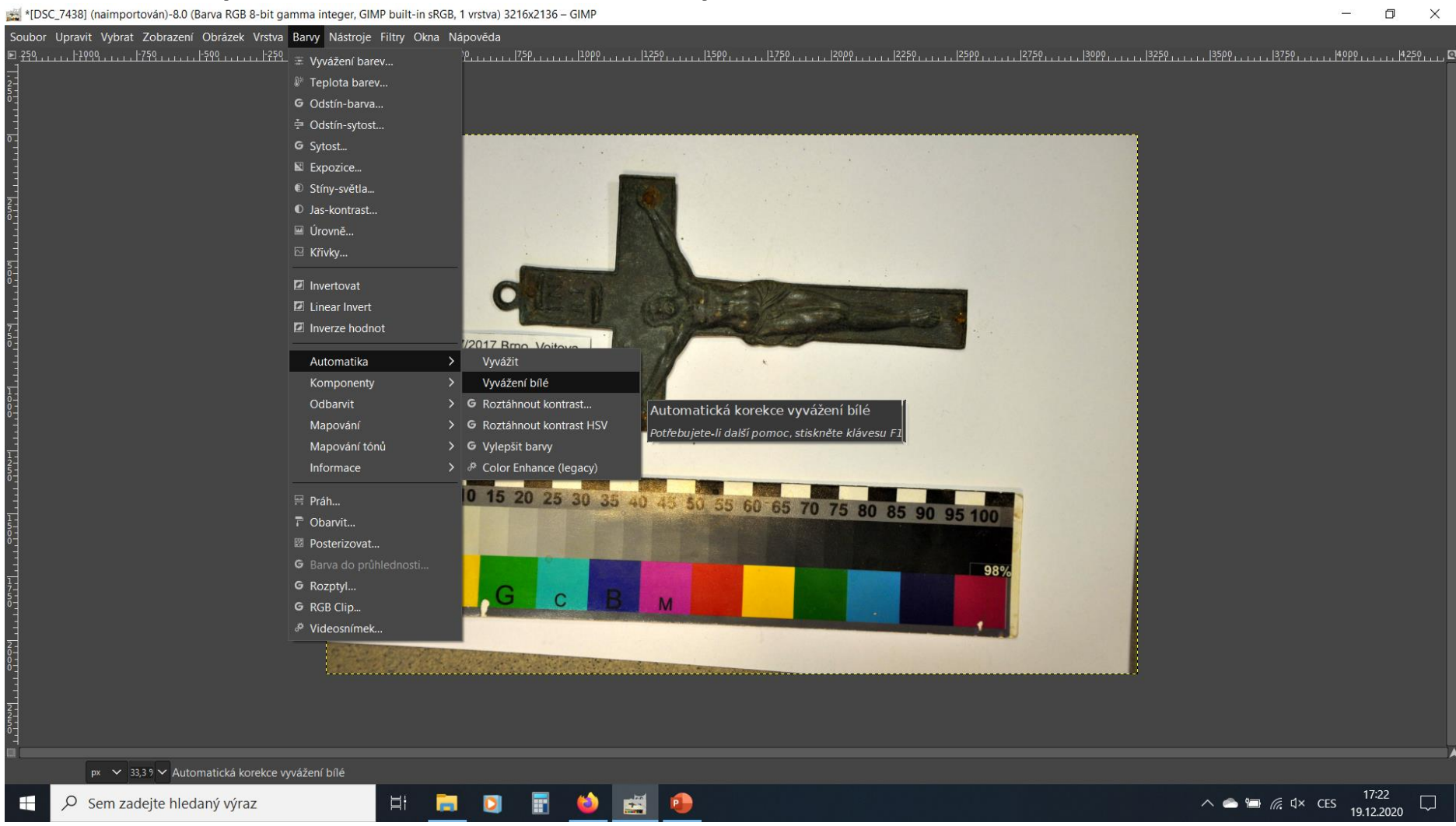